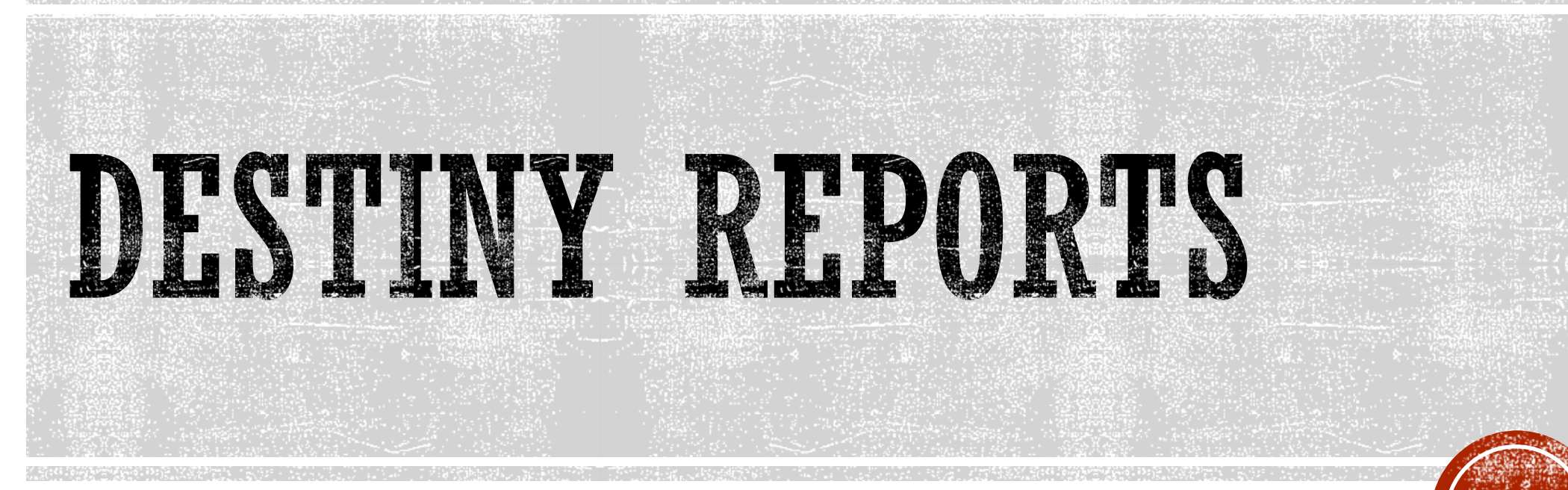

Viewing Destiny Reports from a Laptop or Desktop Computer By Joseph Yune

## GETTING STARTED

In order to view reports from the Destiny Website, you'll need the following:

- A Laptop or Desktop Computer (It will not work from a phone, iPad, etc. unless you run it through a browser)
- LAUSD Single Sign-On Username and Password
- Your Username must be in the Destiny system
- We recommend Chrome browser for this purpose

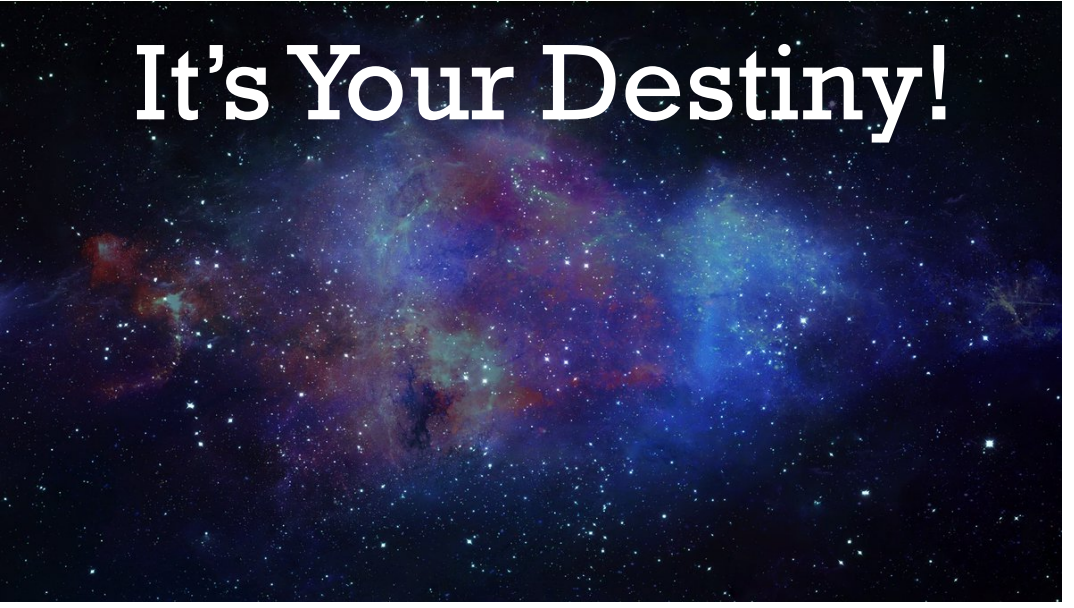

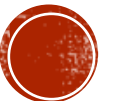

Image by Lyshashtra (used by permission)

## CONTENTS

| <ul> <li>Destiny Website</li> </ul>                           | Slide 4 | 1  |
|---------------------------------------------------------------|---------|----|
| <ul> <li>Finding the School (Method 1)</li> </ul>             | Slide 5 | 3  |
| Finding the School (Method 2)                                 | Slide 6 | 3  |
| <ul> <li>Logging In</li> </ul>                                | Slide S | 9  |
| <ul> <li>Circulation</li> </ul>                               | Slide ] | 12 |
| <ul> <li>Running Reports</li> </ul>                           | Slide ] | 13 |
| <ul> <li>Running Reports by Saving it to Favorites</li> </ul> | Slide ] | 15 |
| <ul> <li>Viewing Various Reports</li> </ul>                   | Slide 2 | 32 |
| <ul> <li>Downloading Excel File of Report</li> </ul>          | Slide 2 | 27 |
| <ul> <li>Running Reports with Student Names</li> </ul>        | Slide 3 | 30 |

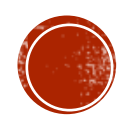

## DESTINY WEBSITE

#### • Destiny Website: https://lausd.follettdestiny.com (Type in the URL and press Enter)

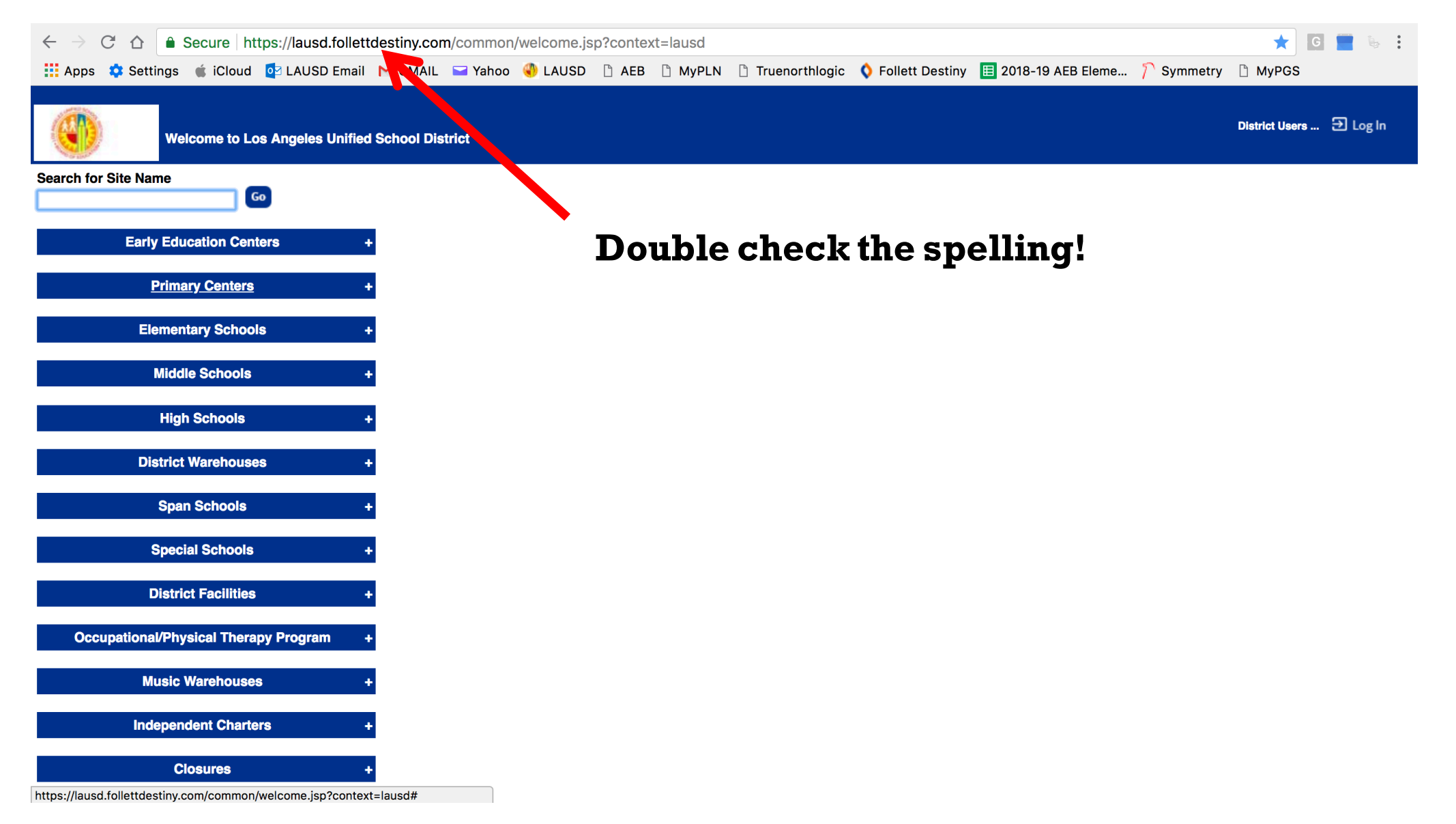

## FINDING THE SCHOOL (METHOD 1)

• Type in the name of the school and press "Go" – then click on your school name

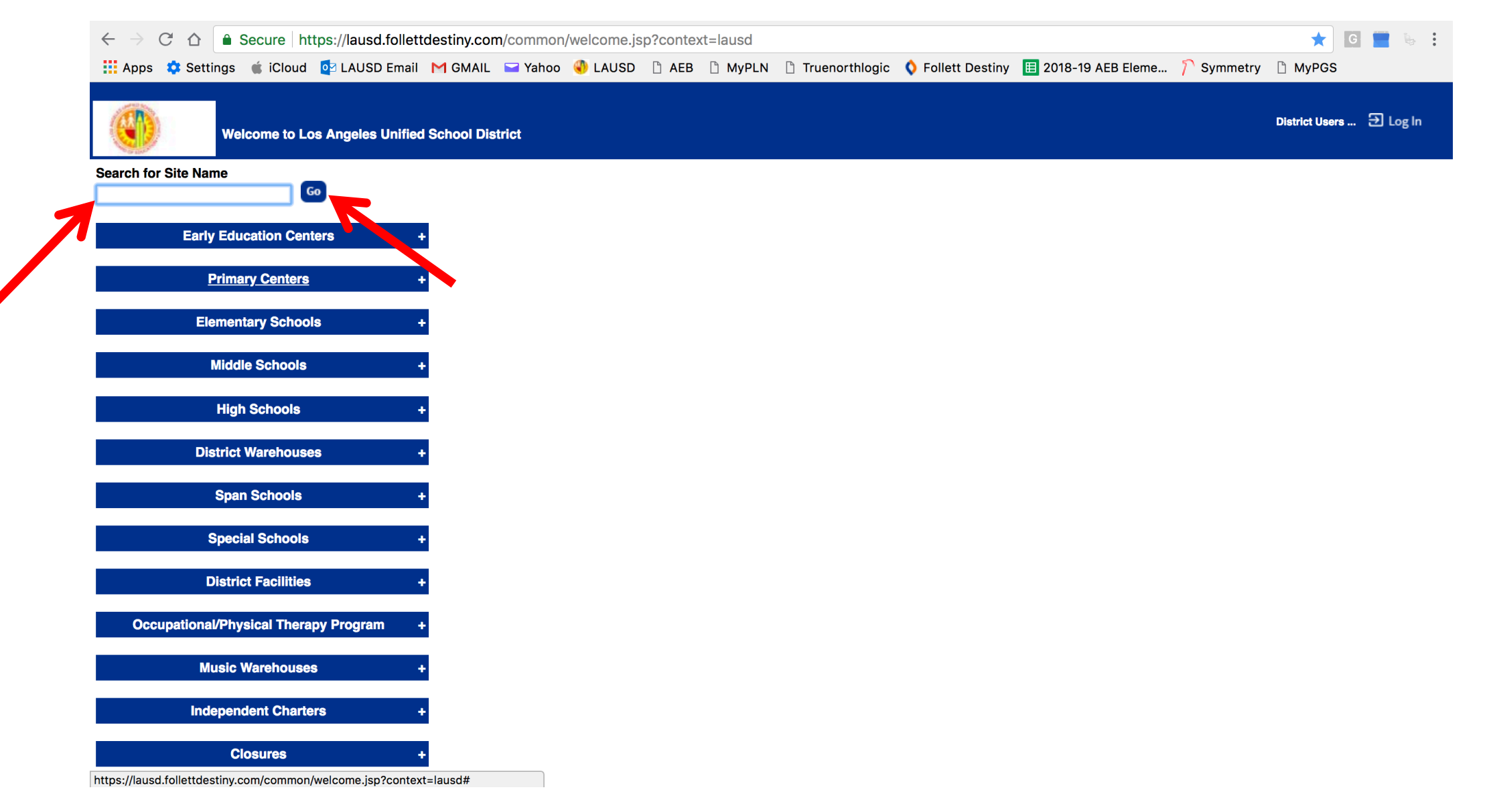

# FINDING THE SCHOOL (METHOD 2)

- Click "Elementary Schools" tab to search for Elementary Schools
- Click "Middle Schools" tab to search for Middle Schools, etc.

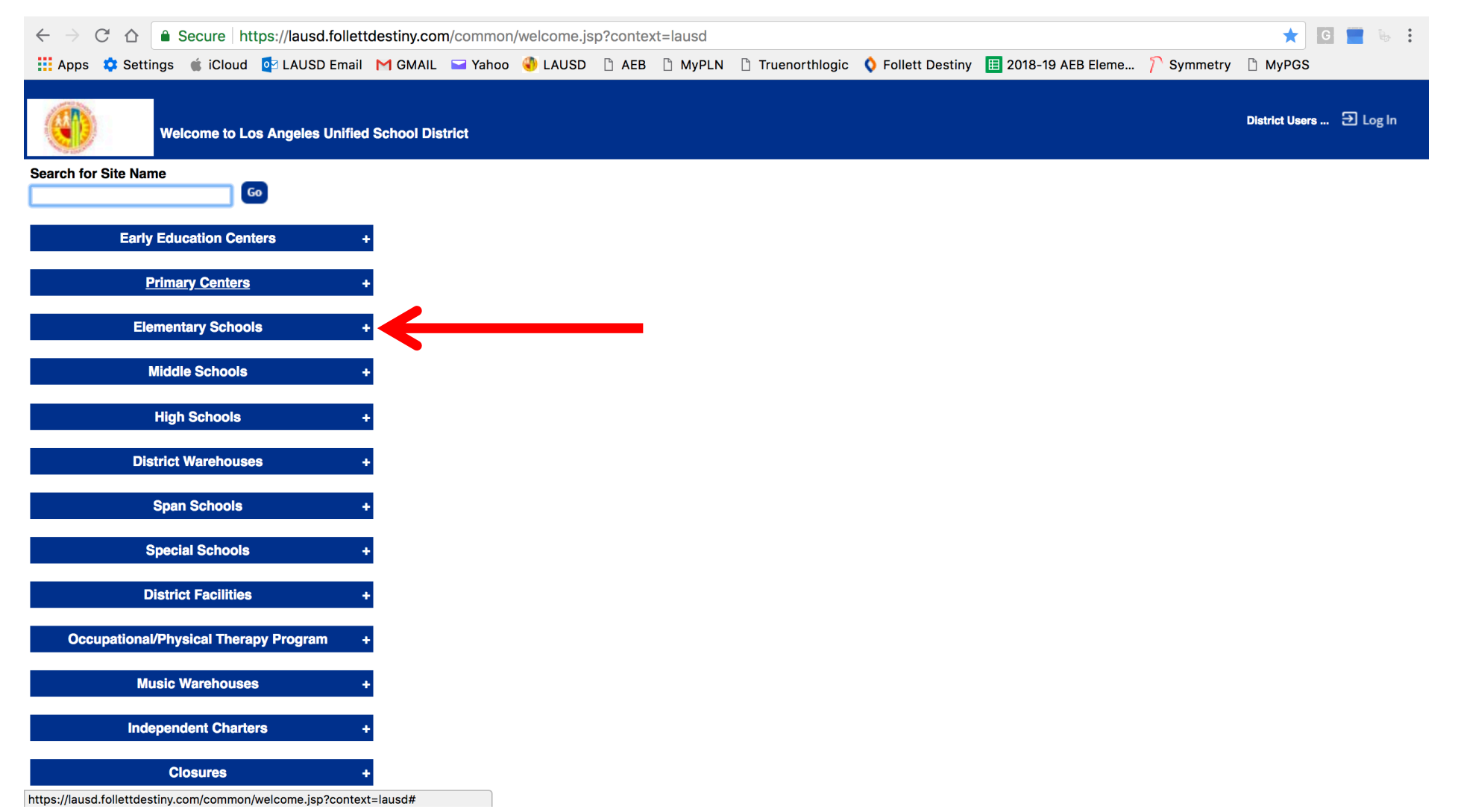

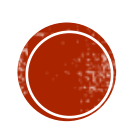

## SEARCH FOR YOUR SCHOOL

Scroll down to search for your school

| Welcome to Los Angeles Unified                                                                                                    | chool District | District Users 🕣 Log In |
|----------------------------------------------------------------------------------------------------|----------------|-------------------------|
| Search for Site Name                                                                                                    |                |                         |
| Early Education Centers +                                                                                                    |                |                         |
| Primary Centers +                                                                                                    |                |                         |
| Elementary Schools       -         1st Street Elementary (3836) □         2nd Street El DLC Spanish (2299) □         2nd Street Elementary (6575) □         3rd Street El DLC Korean (2832) □         3rd Street Elementary (7110) □         4th Street Elementary (3973) □         6th Avenue Elementary (6781) □         7th Street Elementary (6616) □         9th Street Elementary (K-5) (5505) □         10th Street Elementary (7082) □         15th Street Elementary (7274) □         20th Street Elementary (7301) □         28th Street Elementary (7288) □         28th Street Elementary (7288) □         32nd Street USC Performing Arts Magnet (7137) |                |                         |
| <ul> <li>42nd Street Elementary (3959)</li> <li>49th Street Elementary (3932)</li> <li>52nd Street Elementary (3808)</li> </ul>                                                                                                    |                |                         |

# CHOOSE YOUR SCHOOL

### Click on your school

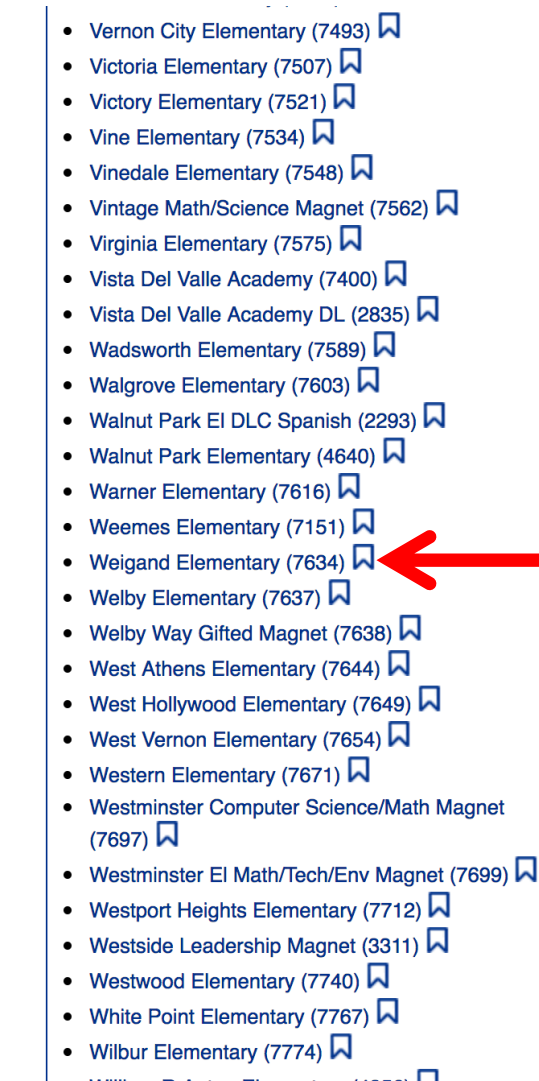

javascript:addToFavorites('Destiny - Vintage Math/Science Magnet (7562)', '/common/welcome.jsp?site=1211&context=lausd')

## LOGGING IN

### • On the top right corner, click on "Log In"

|      | Weigand Elementary (7634) |                            | Đ Log In |
|------|---------------------------|----------------------------|----------|
| 1000 | Home Catalog              |                            |          |
|      |                           | Go Tigers!!!               |          |
|      |                           | Destiny Resource Homepage  |          |
|      |                           | LAUSD Digital Library      |          |
|      |                           | Digital Library            |          |
|      |                           | Digital Library Free Sites |          |

©2002-2018 Follett School Solutions, Inc. 16\_0\_0\_RC4 8/10/2018 3:34 PM PDT

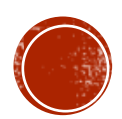

# LOGGING IN (CONTINUED)

• Type in LAUSD Username (<u>without</u> @lausd.net) & Password, then click on "Log In"

|           | Weigand | Elementary (7634)                                                         | Log In |
|-----------|---------|---------------------------------------------------------------------------|--------|
| OF LINE P | Home    | Catalog                                                                   |        |
|           | Login   |                                                                           |        |
|           |         |                                                                           |        |
|           |         | User Name:                                                                |        |
|           |         | Password:                                                                 |        |
|           |         | Log In Cancel                                                             |        |
|           |         |                                                                           |        |
|           |         | ©2002 J18 Follett School Solutions, Inc. 16_0_0_RC4 8/10/2018 3:35 PM PDT |        |
|           |         |                                                                           |        |

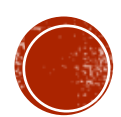

## LOGGING IN SAMPLE

• Type in LAUSD Username (without @lausd.net) & Password, then click on "Log In"

|         | Weigand | i Elementary (7634)                                                               | Ð Log In |
|---------|---------|-----------------------------------------------------------------------------------|----------|
| -0.100° | Home    | Catalog                                                                           |          |
|         | Login   |                                                                                   |          |
|         |         |                                                                                   |          |
|         |         | User Name: jty9169                                                                |          |
|         |         | Password:                                                                         |          |
|         |         |                                                                                   |          |
|         |         |                                                                                   |          |
|         |         |                                                                                   |          |
|         |         | ©2002_2018 <u>Follett School Solutions, Inc.</u> 16_0_0_RC4 8/10/2018 3:35 PM PDT |          |
|         |         |                                                                                   |          |
|         |         |                                                                                   |          |
|         |         |                                                                                   |          |
|         |         |                                                                                   |          |
|         |         |                                                                                   |          |
|         |         |                                                                                   |          |
|         |         |                                                                                   |          |
|         |         |                                                                                   |          |
|         |         |                                                                                   |          |
|         |         |                                                                                   |          |
|         |         |                                                                                   |          |
|         |         |                                                                                   |          |
|         |         |                                                                                   |          |
|         |         |                                                                                   |          |

# CIRCULATION (FYI)

- It begins with "Circulation" (in orange) to Check Out/Check In items
- Click left side to change menu items on this page
- \*This presentation does not focus on "Circulation"
- For circulation purposes, use **Destiny Manual** PowerPoint

|   |                          | Weigand Eleme   | entary (7634) | •            |                       |                          |             |            |               |           |               |             | J        | OSEPH YUNE | ➔ Log Out |
|---|--------------------------|-----------------|---------------|--------------|-----------------------|--------------------------|-------------|------------|---------------|-----------|---------------|-------------|----------|------------|-----------|
|   | and a                    | Circulation     | Reports       | Back Office  |                       |                          |             |            |               |           |               |             |          |            |           |
|   |                          | Check Out Items | R             |              |                       |                          |             |            |               |           |               |             |          |            |           |
|   | Check Out Ite <u>m</u> s |                 |               |              |                       |                          |             |            |               |           |               |             |          |            |           |
| 7 | Check In Items           |                 |               |              |                       |                          |             |            |               |           |               |             |          | How do I 🥐 |           |
|   | Renew                    |                 |               |              |                       |                          |             |            |               | To Patron | To Department | To Location | By Class | To Teacher |           |
|   | Item Status              |                 |               |              |                       | 11                       |             |            |               |           |               |             |          |            |           |
|   | Patron Status            | Find            |               | Go Find Patr | Fin                   | nd Item                  |             |            |               |           |               |             |          |            |           |
|   | <u>R</u> eset            |                 |               |              |                       |                          |             |            |               |           |               |             |          |            |           |
|   |                          |                 |               |              |                       |                          |             |            |               |           |               |             |          |            |           |
| I |                          |                 |               |              | ©2002-20 <sup>-</sup> | 18 Follett School Soluti | tions, Inc. | 16_0_0_RC4 | 8/10/2018 3:3 | 7 PM PDT  |               |             |          |            |           |

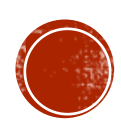

## **RUNNING REPORTS**

#### • To run reports, click on "Reports" (in orange)

|                  | Weigand Elementary (7634)                                                  | YUNE 🕣 Log Out |
|------------------|----------------------------------------------------------------------------|----------------|
| No.              | Circulation Reports Back Office                                            |                |
|                  | My Favorites                                                               |                |
| My Favorites     |                                                                            |                |
| Resource Reports | How do                                                                     | I 🕐            |
| Report Builder   | - My Favorite Reports                                                      |                |
| Report Manager   | No reports have been marked as favorites.                                  |                |
|                  |                                                                            |                |
|                  | ©2002-2018 Follett School Solutions, Inc. 16_0_0_RC4 8/10/2018 3:39 PM PDT |                |

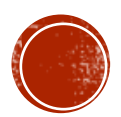

- Click on left side "Report Builder"
- \*\*You can skip the optional slides (Slides 14 to 16) and skip to Slide 17

|   |                                                    | Weigand Elementary (7634) 🔅                          |                             |                       | JOSEPH YUNE Dog Out     |
|---|----------------------------------------------------|------------------------------------------------------|-----------------------------|-----------------------|-------------------------|
|   | - 10 Dec                                           | Circulation Reports Back Office                      |                             |                       |                         |
|   |                                                    | Report Builder                                       |                             |                       |                         |
|   | My Favorites<br>Resource Reports<br>Report Builder | Report Builder                                       |                             |                       | New Report Import Setup |
| 7 | Report Manager                                     | Name 🔺                                               | Туре                        | Created By Last Run   |                         |
|   |                                                    | EL Orchestra Instruments                             | Resource - Items            | unknown               | +, Run 📑                |
|   |                                                    | List all Tablet Device's SN                          | Resource - Items            | jagrusa               | +- Run 📑                |
|   |                                                    | Summer Collection - statistics on device status      | Resource - Statistics       | ashih                 | + <sub>e</sub> Run      |
|   |                                                    | SC-Devices not checked out                           | Resource - Items            | ashih                 | +- Run                  |
|   |                                                    | Summer Collection - list of devices currently not ch | ecked out to anyone.        |                       |                         |
|   |                                                    | End SC-Lost and Stolen Devices                       | Resource - Items            | ashih                 | + <sub>e</sub> Run 📑    |
|   |                                                    | Lost and stolen devices details with police report n | umber and date (if entered) |                       |                         |
|   |                                                    |                                                      | 🖍 = Edit 🛛 🔚 = Duplicate 📑  | • = Export 前 = Delete |                         |
|   |                                                    |                                                      |                             |                       |                         |

### RUNNING REPORTS CONTINUED P.3 (OPTIONAL)

 (Optional) You may choose to place the instrument report in "My Favorites" by clicking on the "+" – In "My Favorites" you'll only see your choice of reports

|                                  | Weigand Elementary (7634) 🔅                           |                                |                         | JOSEPH YUNE 🕣 Log Out   |
|----------------------------------|-------------------------------------------------------|--------------------------------|-------------------------|-------------------------|
| North Contraction                | Circulation Reports Back Office                       |                                |                         |                         |
|                                  | Report Builder                                        |                                |                         |                         |
| My Favorites<br>Resource Reports | Report Builder                                        |                                |                         | New Report Import Setup |
| Report Manager                   | Name 🛦                                                | Туре                           | Created By Last Run     |                         |
|                                  | EL Orchestra Instruments                              | Resource - Items               | unknown                 | te Run                  |
|                                  | Jeremy's Tablet Device Report                         | Resource - Items               | jagrusa                 | +, Run 🕞                |
|                                  | SC-Device Status - Statistics                         | Resource - Statistics          | ashih                   | +, Run 📑                |
|                                  | Summer Collection - statistics on device status       |                                |                         |                         |
|                                  | Summer Collection - list of devices currently not che | Hesource - Items               | asnin                   | + <sub>e</sub> Run 📑    |
|                                  | SC-Lost and Stolen Devices                            | Resource - Items               | ashih                   | + <sub>e</sub> Run 🕞    |
|                                  | Lost and stolen devices details with police report nu | mber and date (if entered)     |                         |                         |
|                                  |                                                       | 🖍 = Edit 🛛 🔚 = Duplicate       | i⇔ = Export 👔 = Delete  |                         |
|                                  |                                                       | 💙 / 👆 = Favorite / Add to Favo | rites 📻 = From District |                         |
|                                  |                                                       |                                |                         |                         |

### RUNNING REPORTS CONTINUED P.4 (OPTIONAL)

• (Optional continued) Notice that "+" is gone here

|                                                    | Weigand Elementary (7634) 🎄                             |                                                       |                                                  | JOSEPH YUNE 뒨 Log Out      |
|----------------------------------------------------|---------------------------------------------------------|-------------------------------------------------------|--------------------------------------------------|----------------------------|
| No tor                                             | Circulation Reports Back Office                         |                                                       |                                                  |                            |
|                                                    | Report Builder                                          |                                                       |                                                  |                            |
| My Favorites<br>Resource Reports<br>Report Builder | Report Builder                                          |                                                       |                                                  | New Report<br>Import Setup |
| -<br>Report Manager                                | Name 🔺                                                  | Туре                                                  | Created By Last Run                              |                            |
|                                                    | 🖤 🚋 EL Orchestra Instruments                            | Resource - Items                                      | unknown                                          | Run                        |
|                                                    | Jeremy's Tablet Device Report                           | Resource - Items                                      | jagrusa                                          | +, Run 🕞                   |
|                                                    | SC-Device Status - Statistics                           | Resource - Statistics                                 | ashih                                            | t <sub>e</sub> Run         |
|                                                    | Summer Collection - statistics on device status         | Resource - Items                                      | ashih                                            |                            |
|                                                    | Summer Collection - list of devices currently not chec  | ked out to anyone.                                    |                                                  | +• <b>Kun</b>              |
|                                                    | SC-Lost and Stolen Devices                              | Resource - Items                                      | ashih                                            | +, Run 🕞                   |
|                                                    | Lost and stolen devices details with police report nurr | ber and date (if entered)                             |                                                  |                            |
|                                                    |                                                         | ∠ = Edit  = Duplicate /+ = Favorite / Add to Favorite | b→ = Export  î = Delete rorites  = From District |                            |
|                                                    |                                                         |                                                       |                                                  |                            |

©2002-2018 Follett School Solutions, Inc. 16\_0\_0\_RC4 9/5/2018 12:19 PM PDT

## RUNNING REPORTS CONTINUED P.5 (OPTIONAL)

 (Optional continued) If you click on "My Favorites," it only shows "EL Orchestra Instruments" – You can use this tab for future use and it will only show your favorite reports

|   |                  | Weigand Elementary (7634) 🔅                            |                                                    |                      | JOSEPH YUNE 🕀 Log Out |
|---|------------------|--------------------------------------------------------|----------------------------------------------------|----------------------|-----------------------|
|   | 0.00             | Circulation Reports Back Office                        |                                                    |                      |                       |
|   |                  | My Favorites                                           |                                                    |                      |                       |
|   | My Favorites     |                                                        |                                                    |                      |                       |
| 1 | Resource Reports |                                                        |                                                    |                      | How do I 🥐            |
|   | Report Builder   | My Favorite Reports                                    |                                                    |                      |                       |
|   | Report Manager   | Some reports on this page cannot be run between 8:00 A | M and 3:00 PM (Mon, Tue, Wed, Thu, Fri).           |                      |                       |
|   |                  | Name                                                   | Created By                                         | Last Run             |                       |
|   |                  | EL Orchestra Instruments                               | unknown                                            |                      | Run                   |
|   |                  |                                                        | 📻 = From District 🛛 🧭 = Remove                     | from Favorites       |                       |
|   |                  | ©2                                                     | 002-2018 Follett School Solutions, Inc. 16_0_0_RC4 | 9/5/2018 1:19 PM PDT |                       |

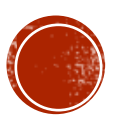

• Search for "EL Orchestra Instruments" then click on "Run" tab

| Weigand Elementary (7634)                               |                                                                                                    |                                                                                                    |                           | JOSEPH YUNE 3 Log Out                                                                                                    |
|---------------------------------------------------------|----------------------------------------------------------------------------------------------------|----------------------------------------------------------------------------------------------------|---------------------------|----------------------------------------------------------------------------------------------------|
| Circulation Reports Back Office                         |                                                                                                    |                                                                                                    |                           |                                                                                                    |
| Report Builder                                          |                                                                                                    |                                                                                                    |                           |                                                                                                    |
| -Deport Builder                                         |                                                                                                    |                                                                                                    |                           | New Benert                                                                                                    |
| Report Builder                                          |                                                                                                    |                                                                                                    |                           | New Report                                                                                                    |
|                                                         |                                                                                                    |                                                                                                    |                           | Import Setup                                                                                                    |
| Name 🔺                                                  | Туре                                                                                                    | Created By                                                                                                   | Last Run                  |                                                                                                    |
| EL Orchestra Instruments                                | Resource - Items                                                                                                    | unknown                                                                                                    |                           | te Run                                                                                                    |
| Jeremy's Tablet Device Report                           | Resource - Items                                                                                                    | jagrusa                                                                                                    |                           | +, Run 🕞                                                                                                    |
| List all Tablet Device's SN                             |                                                                                                    |                                                                                                    |                           |                                                                                                    |
| E SC-Device Status - Statistics                         | Resource - Statistics                                                                                                    | ashih                                                                                                    |                           | +, Run 🕞                                                                                                    |
| Summer Collection - statistics on device status         |                                                                                                    |                                                                                                    |                           |                                                                                                    |
| E SC-Devices not checked out                            | Resource - Items                                                                                                    | ashih                                                                                                    |                           | +, Run 🕞                                                                                                    |
| Summer Collection - list of devices currently not check | ed out to anyone.                                                                                                    |                                                                                                    |                           |                                                                                                    |
| SC-Lost and Stolen Devices                              | Resource - Items                                                                                                    | ashih                                                                                                    |                           | + <b>_</b> Run                                                                                                    |
| Lost and stolen devices details with police report numb | per and date (if entered)                                                                                                    |                                                                                                    |                           |                                                                                                    |
|                                                         | 🖍 = Edit 🛛 📗 = Duplicate                                                                                                    | b→ = Export                                                                                                  |                           |                                                                                                    |
|                                                         | 💙 / 👆 = Favorite / Add to F                                                                                                    | avorites                                                                                                    |                           |                                                                                                    |
|                                                         | Weigand Elementary (7634)   Circulation   Report Builder     Report Builder     Name   EL Orchestra Instruments     Image: Jeremy's Tablet Device Report   List all Tablet Device's SN   Sc-Device Status - Statistics   Summer Collection - statistics on device status   Sc-Devices not checked out   Summer Collection - list of devices currently not checked   Summer Collection - list of devices   Lost and stolen devices details with police report number | Weigand Elementary (7634)       ♦         Circulation       Reports       Back Office         Report Builder | Weigand Elementary (7634) | Weigand Elementary (7634) ◆         Circulation Reports Back Office         Report Builder         Report Builder         Report Builder         Image: Coreated By Last Run         Image: Coreated By Last Run         Image: Coreated Ry Last Run         Ima |

### "Pending" will appear

|                                                                                                    | Weigand Elementary (7634) 🎄     |                                    | JOSEPH YUNE | Ð Log Out |
|----------------------------------------------------------------------------------------------------|---------------------------------|------------------------------------|-------------|-----------|
| Control of the second second s | Circulation Reports Back Office |                                    |             |           |
|                                                                                                    | Report Builder > Report Manager |                                    |             |           |
| My Favorites                                                                                                    | Jobs: 1 - 11 of 11              | Refresh List                       |             |           |
| Resource Reports                                                                                                    | Job                             | Status                             |             |           |
| Report Builder                                                                                                    | EL Orchestra Instruments        | Pending                            | â           |           |
| Report Manager                                                                                                    | EL Orchestra Instruments        | Completed<br>(6/1/2018 9:14 AM)    | View 🛍      |           |
|                                                                                                    | EL Orchestra Instruments        | Completed<br>(5/29/2018 1:06 PM)   | View 🛍      |           |
|                                                                                                    | EL Orchestra Instruments        | Completed<br>(5/25/2018 11:30 AM)  | View 💼      |           |
|                                                                                                    | EL Orchestra Instruments        | Completed<br>(5/25/2018 10:52 AM)  | View 🛍      |           |
|                                                                                                    | EL Orchestra Instruments        | Completed<br>(1/12/2018 11:06 AM)  | View 💼      |           |
|                                                                                                    | EL Orchestra Instruments        | Completed<br>(1/12/2018 11:06 AM)  | View 🛍      |           |
|                                                                                                    | EL Orchestra Instruments        | Completed<br>(1/12/2018 11:06 AM)  | View 🛅      |           |
|                                                                                                    | EL Orchestra Instruments        | Completed<br>(10/10/2017 11:33 AM) | View 🛍      |           |
|                                                                                                    | EL Orchestra Instruments        | Completed<br>(10/10/2017 11:21 AM) | View 💼      |           |
|                                                                                                    | Resource Checkout Summary       | Completed<br>(10/10/2017 11:19 AM) | View 🛍      |           |
|                                                                                                    | Jobs: 1 - 11 of 11              | Refresh List                       |             |           |

©2002-2018 Follett School Solutions, Inc. 16\_0\_0\_RC4 8/10/2018 3:43 PM PDT

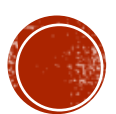

 Click on "Refresh List" until status shows "Completed" – You may need to click on it several times

|                | Weigand Elementary (7634)       |                                    |          |
|----------------|---------------------------------|------------------------------------|----------|
|                | Circulation Reports Back Office |                                    |          |
|                | Report Builder > Report Manager |                                    |          |
| Favorites      | Jobs: 1 - 11 of 11              | "Refresh List                      |          |
| source Reports | Јор                             | Status                             |          |
| port Builder   | EL Orchestra Instruments        | Pending                            | <u>ش</u> |
| port Manager   | EL Orchestra Instruments        | Completed<br>(6/1/2018 9:14 AM)    | View 💼   |
|                | EL Orchestra Instruments        | Completed<br>(5/29/2018 1:06 PM)   | View 🛅   |
|                | EL Orchestra Instruments        | Completed<br>(5/25/2018 11:30 AM)  | View 💼   |
|                | EL Orchestra Instruments        | Completed<br>(5/25/2018 10:52 AM)  | View 💼   |
|                | EL Orchestra Instruments        | Completed<br>(1/12/2018 11:06 AM)  | View 💼   |
|                | EL Orchestra Instruments        | Completed<br>(1/12/2018 11:06 AM)  | View 💼   |
|                | EL Orchestra Instruments        | Completed<br>(1/12/2018 11:06 AM)  | View 💼   |
|                | EL Orchestra Instruments        | Completed<br>(10/10/2017 11:33 AM) | View 💼   |
|                | EL Orchestra Instruments        | Completed<br>(10/10/2017 11:21 AM) | View 💼   |
|                | Resource Checkout Summary       | Completed<br>(10/10/2017 11:19 AM) | View 🛍   |
|                | Jobs: 1 - 11 of 11              | Refresh List                       |          |

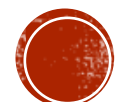

• When the Status shows "Completed," then click on "View"

|                | Weigand Elementary (7634)       |              |                                    | JOSEPH YUNE | ⋺ Log O |
|----------------|---------------------------------|--------------|------------------------------------|-------------|---------|
| Norther P.     | Circulation Reports Back Office |              |                                    |             |         |
|                | Report Builder > Report Manager |              |                                    |             |         |
| / Favorites    | Jobs: 1 - 12 of 12              | Refresh List |                                    |             |         |
| source Reports | Job                             |              | Status                             |             |         |
| port Builder   | EL Orchestra Instruments        |              | Completed                          | View 🛍      |         |
| port Manager   | EL Orchestra Instruments        |              | Completed<br>(8/10/2018 3:43 PM)   | View 🛍      |         |
|                | EL Orchestra Instruments        |              | Completed<br>(6/1/2018 9:14 AM)    | View 🛍      |         |
|                | EL Orchestra Instruments        |              | Completed<br>(5/29/2018 1:06 PM)   | View 🛍      |         |
|                | EL Orchestra Instruments        |              | Completed<br>(5/25/2018 11:30 AM)  | View 🛅      |         |
|                | EL Orchestra Instruments        |              | Completed<br>(5/25/2018 10:52 AM)  | View 🛍      |         |
|                | EL Orchestra Instruments        |              | Completed<br>(1/12/2018 11:06 AM)  | View 🛍      |         |
|                | EL Orchestra Instruments        |              | Completed<br>(1/12/2018 11:06 AM)  | View 🛍      |         |
|                | EL Orchestra Instruments        |              | Completed<br>(1/12/2018 11:06 AM)  | View 🔟      |         |
|                | EL Orchestra Instruments        |              | Completed<br>(10/10/2017 11:33 AM) | View 🛍      |         |
|                | EL Orchestra Instruments        |              | Completed<br>(10/10/2017 11:21 AM) | View 🛍      |         |
|                | Resource Checkout Summary       |              | Completed<br>(10/10/2017 11:19 AM) | View 🛍      |         |
|                | Jobs: 1 - 12 of 12              | Refresh List |                                    |             |         |

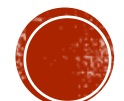

## VIEWING VARIOUS REPORTS

#### Click on "Report" to view inventory status

| Report Manager > Job Summary   |  |  |  |
|--------------------------------|--|--|--|
|                                |  |  |  |
| Job EL Orchestra Instruments   |  |  |  |
| Site Weigand Elementary (7634) |  |  |  |
| Started 8/10/2018 3:43 PM      |  |  |  |
| Options Resource - Items       |  |  |  |
| Description                    |  |  |  |
| View Report                    |  |  |  |
| Download XML File              |  |  |  |
| Download Excel® File           |  |  |  |
|                                |  |  |  |

Process completed 8/10/2018 3:43 PM

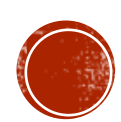

## VIEWING REPORT

#### • Sample "Report" page shows LAUSD instrument inventory at the school

#### **EL Orchestra Instruments**

Report generated on 8/10/2018 3:43 PM

| Description | Manufacturer          | Size | Serial Number | Barcode        | Status    |
|-------------|-----------------------|------|---------------|----------------|-----------|
| CELLO       |                       | 1/4  | 1645 LA       | 20258M00004751 | Available |
| CELLO       |                       | 3/4  | 872 LA        | 20258M00004955 | Available |
| CELLO       | H.K. SCHMIDT YHC-400C | 3/4  | 759 LA        | 20258M00003185 | Available |
| CELLO       | SCHERL & ROTH         | 1/4  | D013395       | 20258M00007138 | Available |
| CLARINET    | BUNDY                 |      | 2102          | 20258M00004478 | Available |
| CLARINET    | BUNDY                 |      | 413232        | 20258M00009101 | Available |
| CLARINET    | BUNDY                 |      | 612045        | 20258M00009363 | Available |
| CLARINET    | SELMER                |      | P0176512      | 20258M00004314 | Available |
| CLARINET    | SELMER                |      | P0176522      | 20258M00004320 | Available |
| CLARINET    | SELMER                |      | P0176536      | 20258M00004298 | Available |
| CLARINET    | SELMER                |      | P0176611      | 20258M00004308 | Available |
| CORNET      | BLESSING              |      | 570905        | 20258M00005091 | Available |
| CORNET      | BLESSING BCR-1230     |      | CR16051005    | 20258M00009865 | Available |
| CORNET      | BLESSING BCR-1230     |      | CR16051006    | 20258M00009857 | Available |
| CORNET      | BLESSING BCR-1230     |      | CR16051012    | 20258M00009877 | Available |
| CORNET      | BLESSING BCR-1230     |      | CR16051046    | 20258M00009920 | Available |
| CORNET      | BLESSING BCR-1230     |      | CR16051058    | 20258M00009879 | Available |
| CORNET      | BLESSING BCR-1230     |      | CR16051087    | 20258M00009917 | Available |
| FLUTE       | BUNDY                 |      | 235826        | 20258M00009730 | Available |
| FLUTE       | BUNDY                 |      | 499749        | 20258M00004420 | Available |
| FLUTE       | SELMER                |      | 783775        | 20258M00003416 | Available |
| FLUTE       | SELMER                |      | 790356        | 20258M00003469 | Available |
| FLUTE       | SELMER                |      | 801215        | 20258M00003458 | Available |
| FLUTE       | YAMAHA                |      | J86688        | 20258M00004172 | Available |
| FLUTE       | YAMAHA                |      | J89342        | 20258M00004154 | Available |
| FLUTE       | YAMAHA                |      | J89495        | 20258M00004158 | Available |
| TROMBONE    | BLESSING              |      | 501563        | 20258M00004226 | Available |

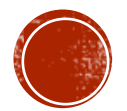

## PRINTING REPORT

#### You can choose to "Print" this report, or copy and paste to other programs such as "MS Word" to change format for preferred printing

#### **EL Orchestra Instruments**

Report generated on 8/10/2018 3:43 PM

| Description | Manufacturer          | Size | Serial Number | Barcode        | Status    |
|-------------|-----------------------|------|---------------|----------------|-----------|
| CELLO       |                       | 1/4  | 1645 LA       | 20258M00004751 | Available |
| CELLO       |                       | 3/4  | 872 LA        | 20258M00004955 | Available |
| CELLO       | H.K. SCHMIDT YHC-400C | 3/4  | 759 LA        | 20258M00003185 | Available |
| CELLO       | SCHERL & ROTH         | 1/4  | D013395       | 20258M00007138 | Available |
| CLARINET    | BUNDY                 |      | 2102          | 20258M00004478 | Available |
| CLARINET    | BUNDY                 |      | 413232        | 20258M00009101 | Available |
| CLARINET    | BUNDY                 |      | 612045        | 20258M00009363 | Available |
| CLARINET    | SELMER                |      | P0176512      | 20258M00004314 | Available |
| CLARINET    | SELMER                |      | P0176522      | 20258M00004320 | Available |
| CLARINET    | SELMER                |      | P0176536      | 20258M00004298 | Available |
| CLARINET    | SELMER                |      | P0176611      | 20258M00004308 | Available |
| CORNET      | BLESSING              |      | 570905        | 20258M00005091 | Available |
| CORNET      | BLESSING BCR-1230     |      | CR16051005    | 20258M00009865 | Available |
| CORNET      | BLESSING BCR-1230     |      | CR16051006    | 20258M00009857 | Available |
| CORNET      | BLESSING BCR-1230     |      | CR16051012    | 20258M00009877 | Available |
| CORNET      | BLESSING BCR-1230     |      | CR16051046    | 20258M00009920 | Available |
| CORNET      | BLESSING BCR-1230     |      | CR16051058    | 20258M00009879 | Available |
| CORNET      | BLESSING BCR-1230     |      | CR16051087    | 20258M00009917 | Available |
| FLUTE       | BUNDY                 |      | 235826        | 20258M00009730 | Available |
| FLUTE       | BUNDY                 |      | 499749        | 20258M00004420 | Available |
| FLUTE       | SELMER                |      | 783775        | 20258M00003416 | Available |
| FLUTE       | SELMER                |      | 790356        | 20258M00003469 | Available |
| FLUTE       | SELMER                |      | 801215        | 20258M00003458 | Available |
| FLUTE       | ҮАМАНА                |      | J86688        | 20258M00004172 | Available |
| FLUTE       | ҮАМАНА                |      | J89342        | 20258M00004154 | Available |
| FLUTE       | YAMAHA                |      | J89495        | 20258M00004158 | Available |
| TROMBONE    | BLESSING              |      | 501563        | 20258M00004226 | Available |

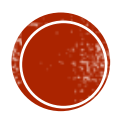

## DOWNLOADING XML FILE

#### You can choose to Download "XML File"

Report Manager > Job Summary Job EL Orchestra Instruments
Site Weigand Elementary (7634)
Started 8/10/2018 3:43 PM
Options Resource - Items Description View Report
Download XML File
Download Excel® File

Process completed 8/10/2018 3:43 PM

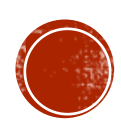

## DOWNLOADING XML FILE CONTINUED

#### • You can choose to "Download" XML File to your computer

| Report Manager > Job Summary                                   |                     | Save As: CRWReportJob18801183 (1) |   |             |  |
|----------------------------------------------------------------|---------------------|-----------------------------------|---|-------------|--|
|                                                                |                     | Tags:                             |   |             |  |
| Job EL Orchestra Instruments<br>Site Weigand Elementary (7634) |                     | ₩ • 2018-19 AEB                   | • | Q Search    |  |
| Started 8/10/2018 3:43 PM<br>Options Resource - Items          | Favorites           | CRWReportJ8801183.xml             |   |             |  |
| Description                                                    | iCloud Drive        |                                   |   |             |  |
|                                                                | Applications        |                                   |   |             |  |
| View Report                                                    | Desktop             |                                   |   |             |  |
| Download XML File                                              | Documents           |                                   |   |             |  |
|                                                                | Downloads           |                                   |   |             |  |
| Process completed 8/10/2018 3:43 PM                            | Devices             |                                   |   |             |  |
|                                                                |                     | Format: XML text                  | 0 |             |  |
|                                                                | ✓ Hide extension Ne | ew Folder                         |   | Cancel Save |  |

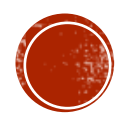

## DOWNLOADING EXCEL FILE

#### You can choose to Download "Excel File"

| Report Manager > Job Summary        |  |  |  |
|-------------------------------------|--|--|--|
|                                     |  |  |  |
| Job EL Orchestra Instruments        |  |  |  |
| Site Weigand Elementary (7634)      |  |  |  |
| Started 8/10/2018 3:43 PM           |  |  |  |
| Options Resource - Items            |  |  |  |
|                                     |  |  |  |
| Description                         |  |  |  |
| View Report                         |  |  |  |
| Download XML File                   |  |  |  |
| Download Excel® File                |  |  |  |
|                                     |  |  |  |
| Process completed 8/10/2018 3:43 PM |  |  |  |

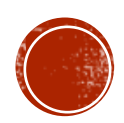

## DOWNLOADING EXCEL FILE

### You can choose to Download "Excel File"

| Report Manager > Job Summary                                    |                                                        | Save As:                            | CRWReportJob188                                    | 01183          |          |   |      |
|-----------------------------------------------------------------|--------------------------------------------------------|-------------------------------------|----------------------------------------------------|----------------|----------|---|------|
|                                                                 | _                                                      | Tags:                               |                                                    |                |          | - | <br> |
| Job EL Orchestra Instruments<br>Site Weigand Elementary (7634)  |                                                        |                                     | 2018-19 AEB                                        | \$             | Q Search |   |      |
| Started 8/10/2018 3:43 PM<br>Options Resource - Items           | Favorites                                              | CRWReport<br>CRWReport<br>CRWReport | rtJ1183 (1).xml<br>rtJ8801183.xml<br>19ACHERS.xlsx |                |          |   |      |
| Description                                                     | <ul> <li>iCloud Drive</li> <li>Applications</li> </ul> |                                     |                                                    |                |          |   |      |
| View Report<br>Download XML File<br>Download <u>Excel® File</u> | Desktop Documents Documents                            |                                     |                                                    |                |          |   |      |
| Process completed 8/10/2018 3:43 PM                             | Devices                                                |                                     |                                                    |                |          |   |      |
|                                                                 |                                                        | Form                                | at: Office Open XI                                 | ML spreadsheet | 0        |   |      |
|                                                                 | Hide extension New Folder     Cancel Save              |                                     |                                                    |                |          |   |      |
|                                                                 |                                                        |                                     |                                                    |                |          |   |      |
|                                                                 |                                                        |                                     |                                                    |                |          |   |      |
|                                                                 |                                                        |                                     |                                                    |                |          |   |      |

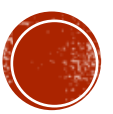

### SAMPLE EXCEL FILE

### Sample "Excel File"

| 🛎 Excel       | File Edit View Inser         | t Format | Tools Data    | Window Help     |                                |   |         |         |            |             |          |         |       |        | 56        | ] 🗖 🗟  | 99% 🔳    | ) 📕        | Fri 4:01 PM  | Q 🔇           | Ξ        |
|---------------|------------------------------|----------|---------------|-----------------|--------------------------------|---|---------|---------|------------|-------------|----------|---------|-------|--------|-----------|--------|----------|------------|--------------|---------------|----------|
| •••           | L ω· σ L 🛱                   | ) =      |               |                 |                                |   | 💼 CR    | WReport | Job18      | 801183      |          |         |       |        |           |        |          | Q~ s       | earch Sheet  |               | <u>.</u> |
| Home Inse     | ert Page Lavout Forr         | nulas Da | ata Review    | View            |                                |   |         |         |            |             |          |         |       |        |           |        | ♀ Tell n | ne what vo | u want to do | IA Share      | e ^      |
| Cut           | Calibri 🔹 11                 | • A-     | A▼ = =        | = 🗞 - 📲 -       | 📑 Vrap Text                    |   | General |         | •          |             | -        | Normal  | Bad   | 6      | Good      |        |          |            | ∑ AutoSum    | Å₽.           |          |
| Paste 2       | B I U -                      | • 👌 • A  |               |                 | \leftrightarrow Merge & Center | - | \$ • %  | ) .0    | .00        | Conditional | Format   | Neutral | Calcu | lation | heck Cell | Insert | Delete   | Format     | Fill ▼       | ∠ •<br>Sort & |          |
| Sorn          | nat                          |          |               |                 |                                |   | 4 70    | 00      | <b>.</b> . | Formatting  | as Table |         |       |        |           |        |          |            | 🥖 Clear 🔻    | Filter        |          |
| A1 🔹 🗙        | $\checkmark f_x$ Description |          |               |                 |                                |   |         |         |            |             |          |         |       |        |           |        |          |            |              |               |          |
| А             | В                            | С        | D             | E               | F                              | G | н       | 1       |            | J           | К        | L       | М     | N      | 0         | Р      | Q        | R          | S            | т             | U        |
| 1 Description | Manufacturer                 | Size     | Serial Number | Barcode         | Status                         |   |         |         |            |             |          |         |       |        |           |        |          |            |              |               |          |
| 2 CELLO       |                              | 1/4      | 1645 LA       | 20258M00004751  | Available                      |   |         |         |            |             |          |         |       |        |           |        |          |            |              |               |          |
| 3 CELLO       |                              | 3/4      | 872 LA        | 20258M00004955  | Available                      |   |         |         |            |             |          |         |       |        |           |        |          |            |              |               |          |
| 4 CELLO       | H.K. SCHMIDT YHC-400C        | 3/4      | 759 LA        | 20258M00003185  | Available                      |   |         |         |            |             |          |         |       |        |           |        |          |            |              |               |          |
| 5 CELLO       | SCHERL & ROTH                | 1/4      | D013395       | 20258M00007138  | Available                      |   |         |         |            |             |          |         |       |        |           |        |          |            |              |               |          |
| 6 CLARINET    | BUNDY                        |          | 2102          | 20258M00004478  | Available                      |   |         |         |            |             |          |         |       |        |           |        |          |            |              |               |          |
| 7 CLARINET    | BUNDY                        |          | 413232        | 20258M00009101  | Available                      |   |         |         |            |             |          |         |       |        |           |        |          |            |              |               |          |
| 8 CLARINET    | BUNDY                        |          | 612045        | 20258M00009363  | Available                      |   |         |         |            |             |          |         |       |        |           |        |          |            |              |               |          |
| 9 CLARINET    | SELMER                       |          | P0176512      | 20258M00004314  | Available                      |   |         |         |            |             |          |         |       |        |           |        |          |            |              |               |          |
| 10 CLARINET   | SELMER                       |          | P0176522      | 20258M00004320  | Available                      |   |         |         |            |             |          |         |       |        |           |        |          |            |              |               |          |
| 11 CLARINET   | SELMER                       |          | P0176536      | 20258M00004298  | Available                      |   |         |         |            |             |          |         |       |        |           |        |          |            |              |               |          |
| 12 CLARINET   | SELMER                       |          | P0176611      | 20258M00004308  | Available                      |   |         |         |            |             |          |         |       |        |           |        |          |            |              |               |          |
| 13 CORNET     | BLESSING                     |          | 570905        | 20258M00005091  | Available                      |   |         |         |            |             |          |         |       |        |           |        |          |            |              |               |          |
| 14 CORNET     | BLESSING BCR-1230            |          | CR16051005    | 20258M00009865  | Available                      |   |         |         |            |             |          |         |       |        |           |        |          |            |              |               |          |
| 15 CORNET     | BLESSING BCR-1230            |          | CR16051006    | 20258M00009857  | Available                      |   |         |         |            |             |          |         |       |        |           |        |          |            |              |               |          |
| 16 CORNET     | BLESSING BCR-1230            |          | CR16051012    | 20258M00009877  | Available                      |   |         |         |            |             |          |         |       |        |           |        |          |            |              |               |          |
| 17 CORNET     | BLESSING BCR-1230            |          | CR16051046    | 20258M00009920  | Available                      |   |         |         |            |             |          |         |       |        |           |        |          |            |              |               |          |
| 18 CORNET     | BLESSING BCR-1230            |          | CR16051058    | 20258M00009879  | Available                      |   |         |         |            |             |          |         |       |        |           |        |          |            |              |               |          |
| 19 CORNET     | BLESSING BCR-1230            |          | CR16051087    | 20258M00009917  | Available                      |   |         |         |            |             |          |         |       |        |           |        |          |            |              |               |          |
| 20 FLUTE      | BUNDY                        |          | 235826        | 20258M00009730  | Available                      |   |         |         |            |             |          |         |       |        |           |        |          |            |              |               |          |
| 21 FLUTE      | BUNDY                        |          | 499749        | 20258M00004420  | Available                      |   |         |         |            |             |          |         |       |        |           |        |          |            |              |               |          |
| 22 FLUTE      | SELMER                       |          | 783775        | 20258M00003416  | Available                      |   |         |         |            |             |          |         |       |        |           |        |          |            |              |               |          |
| 23 FLUTE      | SELMER                       |          | 790356        | 20258M00003469  | Available                      |   |         |         |            |             |          |         |       |        |           |        |          |            |              |               |          |
| 24 FLUTE      | SELMER                       |          | 801215        | 20258M00003458  | Available                      |   |         |         |            |             |          |         |       |        |           |        |          |            |              |               |          |
| 25 FLUTE      | YAMAHA                       |          | J86688        | 20258M00004172  | Available                      |   |         |         |            |             |          |         |       |        |           |        |          |            |              |               |          |
| 26 FLUTE      | YAMAHA                       |          | J89342        | 20258M00004154  | Available                      |   |         |         |            |             |          |         |       |        |           |        |          |            |              |               |          |
| 27 FLUTE      | YAMAHA                       |          | J89495        | 20258M00004158  | Available                      |   |         |         |            |             |          |         |       |        |           |        |          |            |              |               |          |
| 28 TROMBONE   | BLESSING                     |          | 501563        | 20258M00004226  | Available                      |   |         |         |            |             |          |         |       |        |           |        |          |            |              |               |          |
| 29 TROMBONE   | BLESSING                     |          | 501740        | 20258M00004227  | Available                      |   |         |         |            |             |          |         |       |        |           |        |          |            |              |               |          |
| 30 VIOLIN     |                              | 1/2      | 11007         | 20258M00004790  | Available                      |   |         |         |            |             |          |         |       |        |           |        |          |            |              |               |          |
| 31 VIOLIN     |                              | 1/2      | 12707         | 20258M00004794  | Available                      |   |         |         |            |             |          |         |       |        |           |        |          |            |              |               |          |
| 32 VIOLIN     |                              | 1/2      | 13251         | 20258M00004788  | Available                      |   |         |         |            |             |          |         |       |        |           |        |          |            |              |               |          |
| 33 VIOLIN     |                              | 1/2      | 1737          | 20258M00004789  | Available                      |   |         |         |            |             |          |         |       |        |           |        |          |            |              |               |          |
| 34 VIOLIN     |                              | 1/2      | 2899          | 20258M00004786  | Available                      |   |         |         |            |             |          |         |       |        |           |        |          |            |              |               |          |
| 35 VIOLIN     |                              | 1/2      | 3 LA          | 20258M00004793  | Available                      |   |         |         |            |             |          |         |       |        |           |        |          |            |              |               |          |
| 36 VIOLIN     |                              | 1/2      | 473           | 20258M00004792  | Available                      |   |         |         |            |             |          |         |       |        |           |        |          |            |              |               |          |
| 27 10111 8 0  | robostro Instrumente         | 1/2      | <b>5</b> 47   | 202501400004707 | A Un In In                     |   |         |         |            |             |          |         |       |        |           |        |          |            |              |               |          |
|               | +                            |          |               |                 |                                |   |         | _       |            |             |          |         |       |        |           |        | _        |            |              |               |          |
| Ready         |                              |          |               |                 |                                |   |         |         |            |             |          |         |       |        |           |        |          | ) m -      |              | + 13          | 0%       |

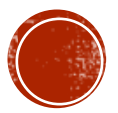

Click on "Reports," then click on "Resource Reports"

|                                  | Weigand Elementary (7634) 🔅                                                                                                    |  |
|----------------------------------|----------------------------------------------------------------------------------------------------|--|
| North Contract                   | Circulation Reports Back Office                                                                                                    |  |
|                                  | Resource Reports                                                                                                    |  |
| My Favorites<br>Resource Reports | Catalog Resources & Items                                                                                                    |  |
| Report Builder<br>Report Manager | Deleted Resources - Retrieve information about resources that have been deleted.                                                                                                   |  |
|                                  | Item Status - View the current status of your resources. Show More Lost Resources and Fines - Summary of lost resources and fine amounts.                                          |  |
|                                  | Resource Components - List your resource related components and the quantities.                                                                                                    |  |
|                                  | Resource Containers - List your container resources with their contents.  Resource Need Forecasting - Identify resources that need replacing with optional item detail.  Show More |  |
|                                  | Resource Value - Examine the current or depreciated value of your resources. Show More Circulation                                                                                 |  |
|                                  | Class Barcodes - Print a class's barcodes for faster circulation.                                                                                                    |  |
|                                  | Class List - List class sections by teacher or student. Show More Resource Checkout Summary - Identify the number of students without resources. Show More                         |  |
|                                  | Labels                                                                                                    |  |
|                                  | Barcode Labels - Create new or replacement item barcode labels.                                                                                                    |  |
|                                  | Location Labels - Create new or replacement locations barcode labels. Show More                                                                                                    |  |
|                                  |                                                                                                    |  |

• Under "Catalog - - Resources & Items," click on "Item Status"

| () w           | eigand Elementary (7634) 🔅                                                                    |  |
|----------------|-----------------------------------------------------------------------------------------------|--|
| C              | irculation Reports Back Office                                                                |  |
| Re             | esource Reports                                                                               |  |
| My Favorites   | Catalog Resources & Items                                                                     |  |
| Report Builder | Barcode Lists - Identify used item barcodes. Show More                                        |  |
| Report Manager | Deleted Resources - Retrieve information about resources that have been deleted.              |  |
|                | Item Status - View the current status of your resources. Show More                            |  |
|                | Lost Resources and Fines - Summary of lost resources and fine amounts.                        |  |
|                | Resource Components - List your resource related components and the quantities. Show More     |  |
|                | Resource Containers - List your container resources with their contents.                      |  |
| •              | Resource Need Forecasting - Identify resources that need replacing with optional item detail. |  |
|                | Resource Value - Examine the current or depreciated value of your resources.                  |  |
|                | Circulation                                                                                   |  |
|                | Class Barcodes - Print a class's barcodes for faster circulation. Show More                   |  |
|                | Class List - List class sections by teacher or student. Show More                             |  |
|                | Resource Checkout Summary - Identify the number of students without resources. Show More      |  |
|                | Labels                                                                                        |  |
|                | Barcode Labels - Create new or replacement item barcode labels. Show More                     |  |
|                | Location Labels - Create new or replacement locations barcode labels. Show More               |  |
|                | Software                                                                                      |  |
|                |                                                                                               |  |

### In "Resources Types," click on "Update"

|                  | Weigand Ele  | ementary (7634)    | •           | JOSEPH YUNE                                                                                                    | ∋ Log Out |
|------------------|--------------|--------------------|-------------|----------------------------------------------------------------------------------------------------|-----------|
| CF 100           | Circulation  | n Reports          | Back Office |                                                                                                    |           |
|                  | Resource Rep | orts > Item Status |             |                                                                                                    |           |
| My Favorites     |              |                    |             |                                                                                                    |           |
| Resource Reports |              |                    |             | How do I (?)                                                                                                    |           |
| Report Builder   | Item S       | tatus              |             |                                                                                                    |           |
| Report Manager   |              |                    |             | Include items with the following                                                                                                   |           |
|                  |              |                    |             | Resource Types All Resource Types Update                                                                                           |           |
|                  |              |                    |             | Custodian All Custodians Update                                                                                                    |           |
|                  |              |                    |             | Department All Departments Update                                                                                                  |           |
|                  |              |                    |             | Home Location All Home Locations                                                                                                   |           |
|                  |              |                    |             | Funding Source All Funding Sources Update                                                                                          |           |
|                  |              |                    |             | Purchase Price Greater than or equal to 📀                                                                                          |           |
|                  |              |                    |             | Status 🥑 Approved for Disposal 🛛 🥑 No Longer in Use                                                                                |           |
|                  |              |                    |             | Available Out for Repairs                                                                                                    |           |
|                  |              |                    |             | <ul> <li>Available for Parts</li> <li>Ready for Disposal</li> </ul>                                                                |           |
|                  |              |                    |             | Checked Out Retired                                                                                                    |           |
|                  |              |                    |             | In Transit     In Transit     In Transit     In Transit     In Transit     In Transit     In Transit     In Transit     In Transit |           |
|                  |              |                    |             |                                                                                                    |           |
|                  |              |                    |             |                                                                                                    | _         |
|                  |              |                    |             | Sort results by Department                                                                                                    |           |
|                  |              |                    |             |                                                                                                    | _         |
|                  |              |                    |             | Run Report                                                                                                    |           |

• Under "Select Resource Types...," click on "Clear All"

|                  | Weigand Elementary (7634)                              |            |
|------------------|--------------------------------------------------------|------------|
| Con Line         | Circulation Reports Back Office                        |            |
|                  | Resource Reports > Item Status > Select Resource Types |            |
| My Favorites     |                                                        | llew de L  |
| Resource Reports |                                                        | How do I 🥐 |
| Report Builder   | Select Resource Types                                  |            |
| Report Manager   | Clear All                                              |            |
|                  | Clear All                                              |            |
|                  | 🗹 🚔 Musical Instruments                                |            |
|                  | 🖉 🖹 Audio Visual                                       |            |
|                  | Clear All                                              |            |
|                  | 🗹 🖺 Copiers                                            |            |
|                  | 🖉 🖹 Duplicators                                        |            |
|                  | Clear All                                              |            |
|                  | Clear All                                              |            |
|                  | 🗹 🖹 Keyboards                                          |            |
|                  | 🔽 🖹 Laptops                                            |            |
|                  | 🕢 🖹 Netbooks                                           |            |
|                  | 🔽 🖹 Servers                                            |            |
|                  | 🗹 🖹 Tablets                                            |            |
|                  | Clear All                                              |            |
|                  | 🗷 🖹 Access Points                                      |            |

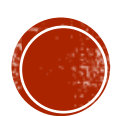

• This is a sample of the screen – Notice all items were cleared

|                  | Weigand Elementary (7634)                              | JOSEPH YUNE  | ➔ Log Out |
|------------------|--------------------------------------------------------|--------------|-----------|
| 10 and 10        | Circulation Reports Back Office                        |              |           |
|                  | Resource Reports > Item Status > Select Resource Types |              |           |
| My Favorites     |                                                        | them do to 🕥 |           |
| Resource Reports |                                                        | How do I 🕐   |           |
| Report Builder   | Select Resource Types                                  |              |           |
| Report Manager   | Besources Select All Clear All                         |              |           |
|                  | Arts Education Select All Clear All                    |              |           |
|                  | 🗆 🖹 Musical Instruments                                |              |           |
|                  | 🗆 🖹 Audio Visual                                       |              |           |
|                  | Business Machines Select All Clear All                 |              |           |
|                  | □ E Copiers                                            |              |           |
|                  | Duplicators                                            |              |           |
|                  | Clear All                                              |              |           |
|                  | Clear All                                              |              |           |
|                  | 🗆 🖹 Keyboards                                          |              |           |
|                  | Laptops                                                |              |           |
|                  | 🗆 🖶 Netbooks                                           |              |           |
|                  |                                                        |              |           |
|                  | □ 🖹 Tablets                                            |              |           |
|                  | □ Equipment Select All Clear All                       |              |           |
|                  | Access Points                                          |              |           |

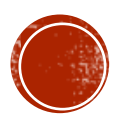

Click only on "Musical Instruments" and Scroll down

|                   | Weigand Elementary (7634) 🎄                            |             |
|-------------------|--------------------------------------------------------|-------------|
| 2010 <sup>4</sup> | Circulation Reports Back Office                        |             |
|                   | Resource Reports > Item Status > Select Resource Types |             |
| My Favorites      |                                                        | l laur da l |
| Resource Reports  |                                                        | How do I 🕐  |
| Report Builder    | Select Resource Types                                  |             |
| Report Manager    | Belect All Clear All                                   |             |
|                   | Arts Education Select All Clear All                    |             |
|                   | Musical Instruments                                    |             |
|                   | Audio Visual                                           |             |
|                   | Business Machines Select All Clear All                 |             |
|                   | Copiers                                                |             |
|                   | Duplicators                                            |             |
|                   | Clear All                                              |             |
|                   | Clear All                                              |             |
|                   | □ ➡ Keyboards                                          |             |
|                   | □ 🖺 Laptops                                            |             |
|                   | □ 🖹 Netbooks                                           |             |
|                   | □ 🖹 Servers                                            |             |
|                   | C E Tablets                                            |             |
|                   |                                                        |             |
|                   | C Access Points                                        |             |
|                   | Adapters                                               |             |

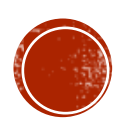

• At the bottom, click on "OK"

| 🗆 🖬 I V Stuaio Equipment                      |
|-----------------------------------------------|
|                                               |
| ☐ ➡ Video Converters                          |
| ☐ ➡ Video Mixers                              |
| □ ➡ Video Rewinders                           |
| Clear All                                     |
| □ E Assessments                               |
| □ E Assistive Devices                         |
| Science Materials Center Select All Clear All |
|                                               |
| Book                                          |
| Equipment                                     |
|                                               |
|                                               |
| □ 🖹 Video                                     |
| Software Media                                |
| C Administrative Software                     |
| □ E Instructional Software                    |
| □ 🖹 Operating System                          |
| Productivity Software                         |
| Security Software                             |
| ОК                                            |

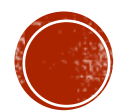

#### Under "Item Status," look for "Status"

|                  | Weigand Elem    | entary (7634)   | •           |                 |                    |                |                                        | JOSEPH YUNE | Ð Log Out |
|------------------|-----------------|-----------------|-------------|-----------------|--------------------|----------------|----------------------------------------|-------------|-----------|
|                  | Circulation     | Reports         | Back Office |                 |                    |                |                                        |             |           |
|                  | Resource Report | s > Item Status |             |                 |                    |                |                                        |             |           |
| My Favorites     |                 |                 |             |                 |                    |                |                                        |             |           |
| Resource Reports |                 |                 |             |                 |                    |                |                                        | How do I 🥐  |           |
| Report Builder   | Item Sta        | tus             |             |                 |                    |                |                                        |             |           |
| Report Manager   | 7               |                 |             | Include items w | ith the following  |                |                                        |             | _         |
|                  |                 |                 |             | Resource Types  | Arts Education >   | Musical Instru | uments                                 |             |           |
|                  |                 |                 |             |                 |                    |                | Update                                 |             |           |
| ·                |                 |                 |             | Custodian       | All Custodians     | Update         |                                        |             |           |
|                  |                 |                 |             | Department      | All Departments    | Update         |                                        |             |           |
|                  |                 |                 |             | Home Location   |                    | - paule        |                                        |             |           |
|                  |                 |                 |             | nome Location   | All Home Location  | ns Upda        | ite                                    |             |           |
|                  |                 |                 |             | Funding Source  | All Funding Source | ces Upda       | ate                                    |             |           |
|                  |                 |                 |             | Durchasa Drico  | Greater than or on |                |                                        |             |           |
|                  |                 |                 |             | Status          |                    |                | No Longer in Use                       |             |           |
|                  |                 |                 |             |                 | Available          | 2 iopodul      | <ul> <li>Out for Repairs</li> </ul>    |             |           |
|                  |                 |                 |             |                 | Available for P    | Parts          | <ul> <li>Ready for Disposal</li> </ul> |             |           |
|                  |                 |                 |             |                 | Checked Out        |                | Retired                                |             |           |
|                  |                 |                 |             |                 | In Transit         |                | Returned to Vendor                     |             |           |
|                  |                 |                 |             |                 | 🗹 In Use           |                | ✓ Stolen                               |             |           |
|                  |                 |                 |             |                 | Lost               |                |                                        |             |           |
|                  |                 |                 |             |                 | Sort results by    | Department     |                                        |             | —         |
|                  |                 |                 |             |                 | Show               | Summary O      | nly ᅌ                                  |             |           |
|                  |                 |                 |             |                 | Run                | Report         |                                        |             |           |

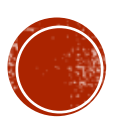

Un-click everything except for "Available" and "Checked Out"

|                  | Weigand Elementary (7634)                                  |            |
|------------------|------------------------------------------------------------|------------|
| CO LINE          | Circulation Reports Back Office                            |            |
|                  | Resource Reports > Item Status                             |            |
| My Equaritas     |                                                            |            |
| Ny ravonies      |                                                            | How do I 🥐 |
| Resource Reports | Have Otatus                                                |            |
| Report Builder   | item Status                                                |            |
| Report Manager   | Include items with the following                           |            |
|                  | Resource Types Arts Education > Musical Instruments Update |            |
|                  | Custodian All Custodians Update                            |            |
|                  | Department All Departments Update                          |            |
|                  | Home Location All Home Locations                           |            |
|                  | Funding Source All Funding Sources                         |            |
|                  | Purchase Price Greater than or equal to 📀                  |            |
|                  | Status Approved for Disposal No Longer in Use              |            |
|                  | ✓ Available                                                |            |
|                  | Available for Parts Ready for Disposal                     |            |
|                  | Checked Out Checked Out                                    |            |
|                  | In Transit Returned to Vendor                              |            |
|                  | 🗌 In Use 📄 Stolen                                          |            |
|                  | Lost                                                       |            |
|                  | Sort results by Department                                 |            |
|                  | Show Summary Only ᅌ                                        |            |
|                  | Run Report                                                 |            |

#### Click on "Run Report"

|                  | Weigand Elementary (7634) 🎄                                | JOSEPH YUNE 劧 Log Ou |
|------------------|------------------------------------------------------------|----------------------|
| G LOS            | Circulation Reports Back Office                            |                      |
|                  | Resource Reports > Item Status                             |                      |
| My Favorites     |                                                            |                      |
| Resource Reports |                                                            | How do I 🕐           |
| Report Builder   | Item Status                                                |                      |
| Report Manager   | Include items with the following                           |                      |
|                  | Resource Types Arts Education > Musical Instruments Update |                      |
|                  | Custodian All Custodians Update                            |                      |
|                  | Department All Departments Update                          |                      |
|                  | Home Location All Home Locations                           |                      |
|                  | Funding Source All Funding Sources                         |                      |
|                  | Purchase Price Greater than or equal to 🗘                  |                      |
|                  | Status Approved for Disposal No Longer in Use              |                      |
|                  | ✓ Available                                                |                      |
|                  | Available for Parts Ready for Disposal                     |                      |
|                  | Checked Out Retired                                        |                      |
|                  | □ In Transit □ Returned to Vendor                          |                      |
|                  | 🗆 In Use 📄 Stolen                                          |                      |
|                  | 🗆 Lost                                                     |                      |
|                  | Sort results by Department                                 |                      |
|                  | Show Summary Only ᅌ                                        |                      |
|                  | Run Report                                                 |                      |

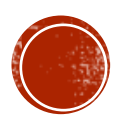

#### "Pending" will appear

|                  | Weigand Elementary (7634) 🔅                     | JOSEPH YUNE                                                                          |                                  |
|------------------|-------------------------------------------------|--------------------------------------------------------------------------------------|----------------------------------|
|                  | Circulation Reports Back Office                 |                                                                                      |                                  |
|                  | Resource Reports > Item Status > Report Manager |                                                                                      |                                  |
| My Favorites     |                                                 | Job submitted: Item Status                                                           |                                  |
| Resource Reports | You may continue to us                          | se the application as normal. To check on your report's progress at any time, select | the Report Manager from Reports. |
| Report Builder   |                                                 |                                                                                      |                                  |
| Report Manager   | Jobs: 1 - 17 of 17                              | Refresh List                                                                         |                                  |
|                  | Job                                             | Status                                                                               |                                  |
|                  | Item Status Report                              | Pending                                                                              | ŵ                                |
|                  | Item Status Report                              | Completed<br>(9/5/2018 2:26 PM)                                                      | View 💼                           |
|                  | Resource Checkout Summary                       | Completed<br>(9/5/2018 11:29 AM)                                                     | View 💼                           |
|                  | EL Orchestra Instruments                        | Completed<br>(9/5/2018 10:57 AM)                                                     | View 💼                           |
|                  | EL Orchestra Instruments                        | Completed<br>(9/5/2018 10:48 AM)                                                     | View 🛍                           |
|                  | EL Orchestra Instruments                        | Completed<br>(9/5/2018 10:33 AM)                                                     | View 💼                           |
|                  | EL Orchestra Instruments                        | Completed<br>(8/10/2018 3:43 PM)                                                     | View 💼                           |
|                  | EL Orchestra Instruments                        | Completed<br>(6/1/2018 9:14 AM)                                                      | View 💼                           |
|                  | EL Orchestra Instruments                        | Completed<br>(5/29/2018 1:06 PM)                                                     | View 💼                           |
|                  | EL Orchestra Instruments                        | Completed<br>(5/25/2018 11:30 AM)                                                    | View 💼                           |
|                  | EL Orchestra Instruments                        | Completed<br>(5/25/2018 10:52 AM)                                                    | View 💼                           |
|                  | EL Orchestra Instruments                        | Completed<br>(1/12/2018 11:06 AM)                                                    | View 💼                           |
|                  | EL Orchestra Instruments                        | Completed<br>(1/12/2018 11:06 AM)                                                    | View 🛍                           |
|                  | EL Orchestra Instruments                        | Completed<br>(1/12/2018 11:06 AM)                                                    | View 🛍                           |
|                  | EL Orchestra Instruments                        | Completed<br>(10/10/2017 11:33 AM)                                                   | View 🛅                           |
|                  | EL Orchestra Instruments                        | Completed                                                                            | View 🛍                           |

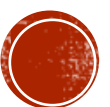

Click on "Refresh List" – You may have to click several times

|                  | Weigand Elementary (7634)                                 |                                                                  |                                                                                                    |  |  |
|------------------|-----------------------------------------------------------|------------------------------------------------------------------|----------------------------------------------------------------------------------------------------|--|--|
|                  | Circulation Reports Back Office                           |                                                                  |                                                                                                    |  |  |
|                  | Resource Reports > Item Status > Report Manager           |                                                                  |                                                                                                    |  |  |
| My Favorites     | Jol                                                       | b submitted: Item Status                                         |                                                                                                    |  |  |
| Resource Reports | You may continue to use the application as normal. To che | ck on your report's progress at any time, select the Report Mana | ager from Reports.                                                                                                    |  |  |
| Report Builder   |                                                           |                                                                  |                                                                                                    |  |  |
| Report Manager   | Jobs: 1 - 17 of 17                                        | Refresh List                                                     |                                                                                                    |  |  |
|                  | Job                                                       | Status                                                           |                                                                                                    |  |  |
|                  | Item Status Report                                        | Pending                                                          | til and the second second seco |  |  |
|                  | Item Status Report                                        | Completed<br>(9/5/2018 2:26 PM)                                  | View 🛅                                                                                                    |  |  |
|                  | Resource Checkout Summary                                 | Completed<br>(9/5/2018 11:29 AM)                                 | View 🛅                                                                                                    |  |  |
|                  | EL Orchestra Instruments                                  | Completed<br>(9/5/2018 10:57 AM)                                 | View 🛅                                                                                                    |  |  |
|                  | EL Orchestra Instruments                                  | Completed<br>(9/5/2018 10:48 AM)                                 | View 🛍                                                                                                    |  |  |
|                  | EL Orchestra Instruments                                  | Completed<br>(9/5/2018 10:33 AM)                                 | View 🛍                                                                                                    |  |  |
|                  | EL Orchestra Instruments                                  | Completed<br>(8/10/2018 3:43 PM)                                 | View 🛍                                                                                                    |  |  |
|                  | EL Orchestra Instruments                                  | Completed<br>(6/1/2018 9:14 AM)                                  | View 🛍                                                                                                    |  |  |
|                  | EL Orchestra Instruments                                  | Completed<br>(5/29/2018 1:06 PM)                                 | View 🛍                                                                                                    |  |  |
|                  | EL Orchestra Instruments                                  | Completed<br>(5/25/2018 11:30 AM)                                | View 🛅                                                                                                    |  |  |
|                  | EL Orchestra Instruments                                  | Completed<br>(5/25/2018 10:52 AM)                                | View 🛅                                                                                                    |  |  |
|                  | EL Orchestra Instruments                                  | Completed<br>(1/12/2018 11:06 AM)                                | View 🛅                                                                                                    |  |  |
|                  | EL Orchestra Instruments                                  | Completed<br>(1/12/2018 11:06 AM)                                | View 🛅                                                                                                    |  |  |
|                  | EL Orchestra Instruments                                  | Completed<br>(1/12/2018 11:06 AM)                                | View 🛅                                                                                                    |  |  |
|                  | EL Orchestra Instruments                                  | Completed<br>(10/10/2017 11:33 AM)                               | View 💼                                                                                                    |  |  |
|                  | EL Orchestra Instruments                                  | Completed                                                        | View 🔟                                                                                                    |  |  |

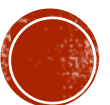

#### Click on "View"

| <b>()</b>        | Veigand Elementary (7634) 🏚                     |                                    |        |
|------------------|-------------------------------------------------|------------------------------------|--------|
| (                | Circulation Reports Back Office                 |                                    |        |
| F                | Resource Reports > Item Status > Report Manager |                                    |        |
| My Favorites     | Jobs: 1 - 17 of 17                              | Refresh List                       |        |
| Resource Reports | Job                                             | Status                             |        |
| Report Builder   | Item Status Report                              | Completed<br>(9/5/2018 3:08 PM)    | View 🛍 |
| Report Manager   | Item Status Report                              | Completed<br>(9/5/2018 2:26 PM)    | View 🛍 |
|                  | Resource Checkout Summary                       | Completed<br>(9/5/2018 11:29 AM)   | View 🛍 |
|                  | EL Orchestra Instruments                        | Completed<br>(9/5/2018 10:57 AM)   | View   |
|                  | EL Orchestra Instruments                        | Completed<br>(9/5/2018 10:48 AM)   | View 🔟 |
|                  | EL Orchestra Instruments                        | Completed<br>(9/5/2018 10:33 AM)   | View 🔟 |
|                  | EL Orchestra Instruments                        | Completed<br>(8/10/2018 3:43 PM)   | View 🛍 |
|                  | EL Orchestra Instruments                        | Completed<br>(6/1/2018 9:14 AM)    | View 🔟 |
|                  | EL Orchestra Instruments                        | Completed<br>(5/29/2018 1:06 PM)   | View 🛍 |
|                  | EL Orchestra Instruments                        | Completed<br>(5/25/2018 11:30 AM)  | View 🔟 |
|                  | EL Orchestra Instruments                        | Completed<br>(5/25/2018 10:52 AM)  | View 🛅 |
|                  | EL Orchestra Instruments                        | Completed<br>(1/12/2018 11:06 AM)  | View 🛍 |
|                  | EL Orchestra Instruments                        | Completed<br>(1/12/2018 11:06 AM)  | View 🛍 |
|                  | EL Orchestra Instruments                        | Completed<br>(1/12/2018 11:06 AM)  | View 🛅 |
|                  | EL Orchestra Instruments                        | Completed<br>(10/10/2017 11:33 AM) | View 🛍 |
|                  | EL Orchestra Instruments                        | Completed<br>(10/10/2017 11:21 AM) | View 🛅 |
|                  | Resource Checkout Summary                       | Completed<br>(10/10/2017 11:19 AM) | View 🛍 |
|                  | Jobs: 1 - 17 of 17                              | Refresh List                       |        |

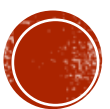

Click on "Report" to view report

Resource Reports > Item Status > Report Manager > **Job Summary** 

Job Item Status Report

Site Weigand Elementary (7634)

Started 9/5/2018 3:08 PM

**Options** • Format: Summary view

- Resource Type: Arts Education > Musical Instruments
- Custodian: All
- Department: All
- Home Location: All
- Funding Source: All
- Item Status: Available; Checked Out

Summary

View Report Download XML File

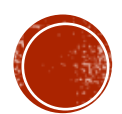

#### • Sample of the report page – Notice the student name appears with the item

#### **Item Status**

#### Weigand Elementary (7634)

Limited by Resource Type, Item Status (for selection details, see the final page of the report) Sorted by Department

| Resource Name            | Barcode        | Department | Status           |
|--------------------------|----------------|------------|------------------|
| Home Location            | Condition      | Custodian  | Checked Out To   |
| BLESSING CORNET          | 20258M00005091 |            | Available        |
|                          | Usable         | Principal  |                  |
| BLESSING TROMBONE        | 20258M00004226 |            | Available        |
|                          | Usable         | Principal  |                  |
| BLESSING TROMBONE        | 20258M00004227 |            | Available        |
|                          | Usable         | Principal  |                  |
| BLESSING BCR-1230 CORNET | 20258M00009857 |            | Available        |
|                          | Usable         | Principal  |                  |
| BLESSING BCR-1230 CORNET | 20258M00009865 |            | Available        |
|                          | Usable         | Principal  |                  |
| BLESSING BCR-1230 CORNET | 20258M00009877 |            | Available        |
|                          | Usable         | Principal  |                  |
| BLESSING BCR-1230 CORNET | 20258M00009879 |            | Available        |
|                          | Usable         | Principal  |                  |
| BLESSING BCR-1230 CORNET | 20258M00009917 |            | Available        |
|                          | Usable         | Principal  |                  |
| BLESSING BCR-1230 CORNET | 20258M00009920 |            | Available        |
|                          | Usable         | Principal  |                  |
| BUNDY CLARINET           | 20258M00004478 |            | Checked Out      |
|                          | Usable         | Principal  | ADDIA HAM, JOSES |
| BUNDY CLARINET           | 20258M00009101 |            | Available        |
|                          | Usable         | Principal  |                  |

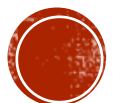

• You can choose to download the "XML File" – Click on "XML File"

Resource Reports > Item Status > Report Manager > Job Summary

Job Item Status Report Site Weigand Elementary (7634) Started 9/11/2018 3:26 PM Options • Format: Summary view • Resource Type: Arts Education > Musical Instruments • Custodian: All • Department: All

- Home Location: All
- Funding Source: All
- Item Status: Available; Checked Out

Summary

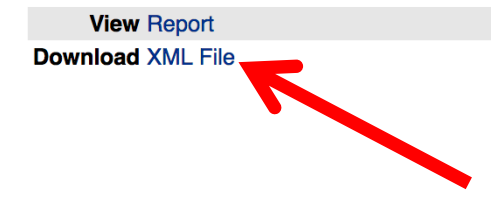

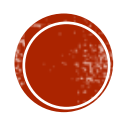

• You can choose to download the "XML File" – Click on "XML File"

| Resource Reports > Item Sta                 |                          | Save As: ItemStatusReportJob1                                             | 9176521 |             |
|---------------------------------------------|--------------------------|---------------------------------------------------------------------------|---------|-------------|
|                                             | _                        | Tags:                                                                     |         |             |
| Job Item Status Re<br>Site Weigand Elem     |                          | mer v Desktop                                                             | \$      | Q Search    |
| Started 9/11/2018 3:26                      | Favorites                | 2018-19 SCL6.7.18.xlsx                                                    |         |             |
| Options • Format: S                         | Dropbox                  | DISTRICT BU2018-19.pdf                                                    |         |             |
| Custodiar                                   | 🔲 1 TJ Doc               | Screen Shott 1.19.24 PM                                                   |         |             |
| <ul><li>Departme</li><li>Home Loc</li></ul> | 🛆 iCloud Drive           | Screen Shott 2.36.48 PM Screen Shott 2.37.00 PM                           |         |             |
| Funding 9                                   | Applications             | Screen Shott 2.43.52 PM                                                   |         |             |
| <ul> <li>Item Statu</li> </ul>              | 🛄 Desktop                | Screen Shott 2.49.06 PM                                                   |         |             |
| Summary                                     | 🖺 Documents              | Screen Shott 2.51.32 PM                                                   |         |             |
|                                             | Downloads                | Screen Shott 2.58.10 PM                                                   |         |             |
| View Report                                 | 🛆 OneDrive - Lo          | <ul><li>Screen Shott 3.00.35 PM</li><li>Screen Shott 3.03.41 PM</li></ul> |         |             |
| Download <u>XML File</u>                    | Format: XML text         |                                                                           |         |             |
|                                             | ✓ Hide extension Network | ew Folder                                                                 |         | Cancel Save |

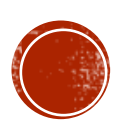

# TO LOG OUT

- Click on the "Report Builder" to take you to the following screen (next slide)
- Try NOT to click the top Left "Arrow" (back arrow) because sometimes it takes you out of the website

```
      Job Item Status > Report Manager > Job Summary

      Job Item Status Report

      Site Weigand Elementary (7634)

      Started 9/11/2018 3:26 PM

      Options
      • Format: Summary view

      • Resource Type: Arts Education > Musical Instruments

      • Custodian: All

      • Department: All

      • Home Location: All

      • Funding Source: All

      • Item Status: Available; Checked Out
```

Summary

View Report Download XML File

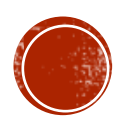

# TO LOG OUT

• To Log Out from the Destiny page, click on "Log Out"

|                  | Weigand Elementary (7634)                                                                     |   |  |  |  |  |
|------------------|-----------------------------------------------------------------------------------------------|---|--|--|--|--|
| Sec.             | Circulation Reports Back Office                                                               | 7 |  |  |  |  |
|                  | Resource Reports                                                                              |   |  |  |  |  |
| My Favorites     | Catalog Resources & Items                                                                     |   |  |  |  |  |
| Resource Reports |                                                                                               |   |  |  |  |  |
| Report Builder   | Barcode Lists - Identify used item barcodes.                                                  |   |  |  |  |  |
| Report Manager   | Deleted Resources - Retrieve information about resources that have been deleted. Show More    |   |  |  |  |  |
|                  | Item Status - View the current status of your resources. Show More                            |   |  |  |  |  |
|                  | Lost Resources and Fines - Summary of lost resources and fine amounts.                        |   |  |  |  |  |
|                  | Resource Components - List your resource related components and the quantities. Show More     |   |  |  |  |  |
|                  | Resource Containers - List your container resources with their contents.                      |   |  |  |  |  |
|                  | Resource Need Forecasting - Identify resources that need replacing with optional item detail. |   |  |  |  |  |
|                  | Resource Value - Examine the current or depreciated value of your resources. Show More        |   |  |  |  |  |
|                  | Circulation                                                                                   |   |  |  |  |  |
|                  | Class Barcodes - Print a class's barcodes for faster circulation. Show More                   |   |  |  |  |  |
|                  | Class List - List class sections by teacher or student. Show More                             |   |  |  |  |  |
|                  | Resource Checkout Summary - Identify the number of students without resources. Show More      |   |  |  |  |  |
|                  | Labels                                                                                        |   |  |  |  |  |
|                  | Barcode Labels - Create new or replacement item barcode labels.                               |   |  |  |  |  |
|                  | Location Labels - Create new or replacement locations barcode labels.                         |   |  |  |  |  |

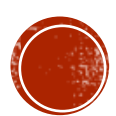

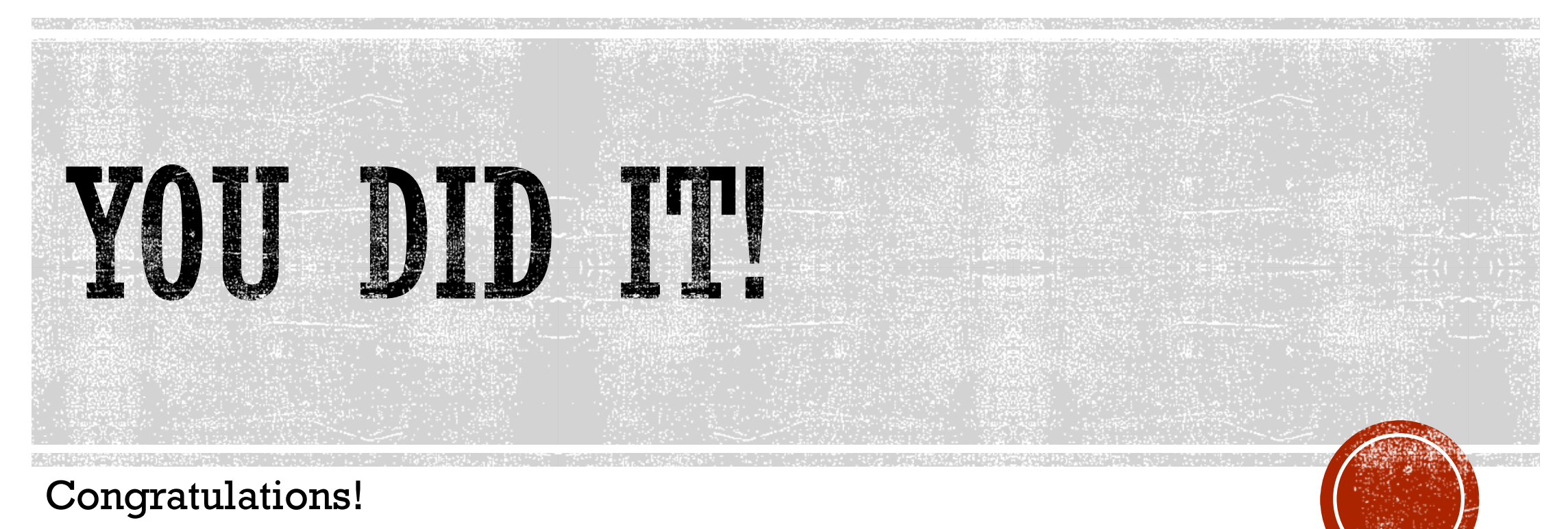

You just learned how to run reports on the Destiny website!

Questions:

- Arts Education Branch: Joseph Yune (jty9169@lausd.net) 213-241-3368
- ILTSS: Oscar Gonzalez (**ogonza3@lausd.net**) 213-241-0465